# **ShenZhen Gather Genius Technology Limited**

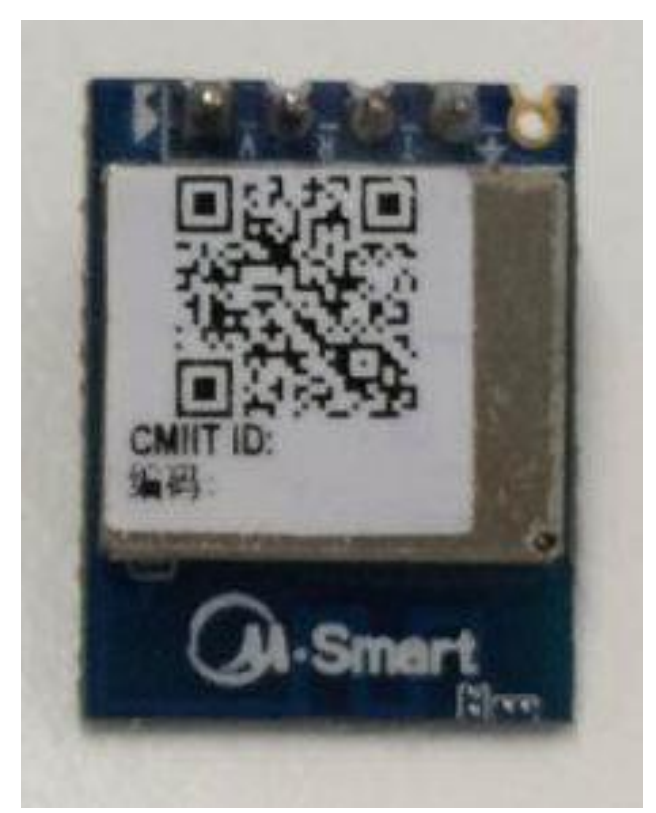

MMBQ11 Wi-Fi Module

FCC ID: 2ALLFMMBQ11

Specification

Version 1.1

# **Disclaimer and notice**

The document is provided "AS IS," without warranty of any kinds, including the implied warranties of merchantability and applies to any guarantee for a particular purpose, or non infringement, and any proposal, specification or sample of any guarantee mentioned anywhere else.

This document does not bear any responsibility, including the use of the document information from infringement of any patent infringement liability.

This document is not here by estoppel or otherwise, any intellectual property rights is granted the license, whether express or implied license.

The information in this document might be modified for upgrade or other reasons.ShenZhen Gather Genius Technology Limite reserves the rights to make change withoutnotice. This document is used for design guide only, ShenZhen Gather Genius Technology Limited

try the best to supply the correct information, but it does not assure there is not any error in this document. All the ostensive or implied states, information, suggestion are not guaranteed.

# INDEX

| 1. | GENERA                     | L DESCRIPTION                      | 2  |
|----|----------------------------|------------------------------------|----|
|    | 1.1.                       | Features                           | 2  |
| 2. | Pin assig                  | nment                              | 4  |
| 3. | Package                    | and dimensions                     | 5  |
| 4. | Main fur                   | nction description                 | 6  |
|    | 4.1.                       | MCU                                | 6  |
|    | 4.2.                       | Memory                             | 6  |
|    | 4.3.                       | Interface                          | 6  |
|    | 4.4.                       | Absolute maximum ratings           | 6  |
|    | 4.5.                       | Recommended operating range        | 7  |
| 5. | RF specif                  | fication                           | 7  |
| 6. | Power consumption          |                                    | 8  |
| 7. | Recommended Reflow Profile |                                    | 8  |
| 8. | AT instruction             |                                    | 10 |
|    | 8.1.                       | General AT instruction description | 10 |
|    | 8.2.                       | Operation instruction description  | 11 |
|    | 8.3.                       | TCP/UDP port                       | 14 |
|    | 8.4.                       | GPIO/PWM instructions description  | 16 |
|    | 8.5.                       | SMART LINK instruction description | 17 |
|    | 8.6.                       | SOFT AP instructions description   | 17 |
|    | 8.7.                       | RF instructions description        | 18 |
|    | 8.8.                       | Other description                  | 23 |

# **1. GENERAL DESCRIPTION**

The MMBQ11module supports standard IEEE802.11 b/g/n protocol, TCP/IP stack and support STA, AP, STA+AP work mode. It can be used in the present device for additional Wi-Fi feature, or to design standalone network controller.

MMBQ11 is a total solution for Wi-Fi network, which can be used separately. It can boot from external flash directly and designed to work with external MCU. In this case, MMBQ11 can be added to any micro-controller system through UART interface.

MMBQ11 is highly integrated with antenna switch, BALUN, PA, PMU. It just needs a few components for external circuit, which help to save the PCB room and cost furthest.

### **1.1.** Features

- Support 802.11 b/g/n;
- Embedded TCP/IP protocol stack;
- Integrated TR switch/Balun/LNA/PA/antenna;
- MCU clock frequency up to 160M, internal cache 8kB;
- Integrated 16Mbitsflash;
- Supply voltage range: 4.75V~5.25VDC, single 5V is recommended to use.
- Support OTA firmware upgrade, which can be initiated with mobile phone APP and AT command;
- Support STA, AP ,AP+STA mode;
- Support Smart Link;
- Support WEP/TKIP/WPA/WPA2 protocol;
- Support802.11e and WMM/WMM PS;
- Support UART;
- Support HT20/40;

|                  | parameter                   | description                             |  |  |  |
|------------------|-----------------------------|-----------------------------------------|--|--|--|
|                  | General description         |                                         |  |  |  |
|                  | Network standard            | 802.11 b/g/n                            |  |  |  |
|                  | Frequency range             | 2.4GHz-2.5GHz (2400M-2483.5M)           |  |  |  |
|                  | Supply voltage              | 4.75~5.25V ( single 5V is recommended ) |  |  |  |
|                  | Operating current           | Max: 330mA                              |  |  |  |
|                  | MCU operation frequency     | 160MHz                                  |  |  |  |
|                  | FLASH                       | 16M ( bits )                            |  |  |  |
| Hardware feature | SRAM                        | 192KByte ( 120 KB available to users )  |  |  |  |
|                  | Package                     | 15mm * 20mm * 9.5mm                     |  |  |  |
|                  | Pin type and number         | DIP , 5 pin                             |  |  |  |
|                  | Antenna                     | In PCB                                  |  |  |  |
|                  | Operation temperature range | -20°~85°C                               |  |  |  |
|                  | Storage temperature range   | -40°~125°C                              |  |  |  |
|                  | Hardware interface          |                                         |  |  |  |
|                  | UART                        | Support 1 UART, for download            |  |  |  |
|                  | Work mode                   | STA/AP                                  |  |  |  |
|                  | Security mechanism          | WEP/WPA-PSK/WPA2-PSK                    |  |  |  |
| Software feature | Encryption type             | WEP/TKIP/WPA/WPA2                       |  |  |  |
|                  | Firmware upgrade            | UART/OTA                                |  |  |  |
|                  | Network protocol            | TCP/UDP/DHCP/ARP/ICMP                   |  |  |  |
|                  | Customer configuration      | AT+ Instruction Set, Smart LinkAPP      |  |  |  |

Table 1 Major hardware and software features

# 2. Pin assignment

There are 4pins in MMBQ11 module, Figure1 is the pin assignment, Table 2 is the pin definition.

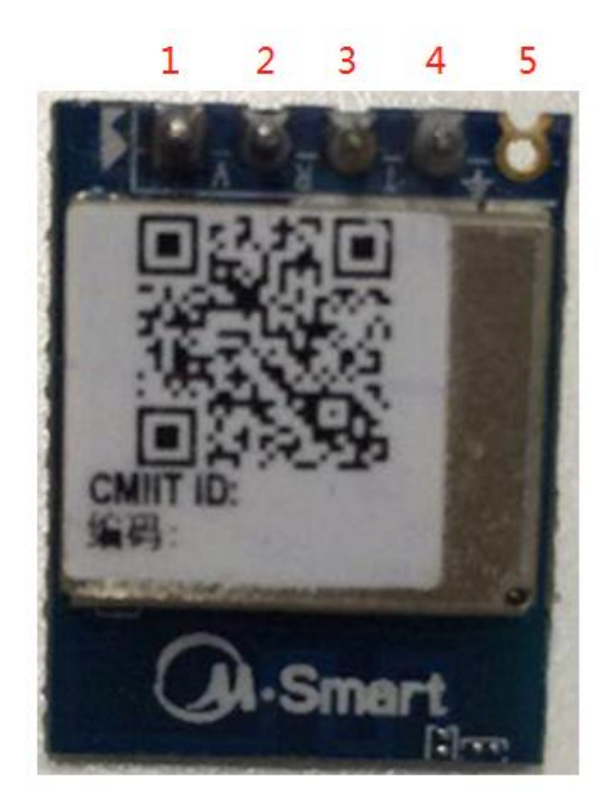

#### Figure 1MMBQ11 pin assignment

| PIN | Signal Name | Description        |
|-----|-------------|--------------------|
| 1   | VCC         | Supply Input Pin   |
| 2   | RXD         | UART receive data  |
| 3   | TXD         | UART transmit data |
| 4   | GND         | GND                |
| 5   | GND         | GND                |

Table 2 MMBQ11 pin definition

# 3. Package and dimensions

The dimensions of MMBQ11 module is 15mm \* 20mm \* 9.5mm (Figure 3), and it integrates 16Mb SPI Flash and 0 dBi PCB antenna.

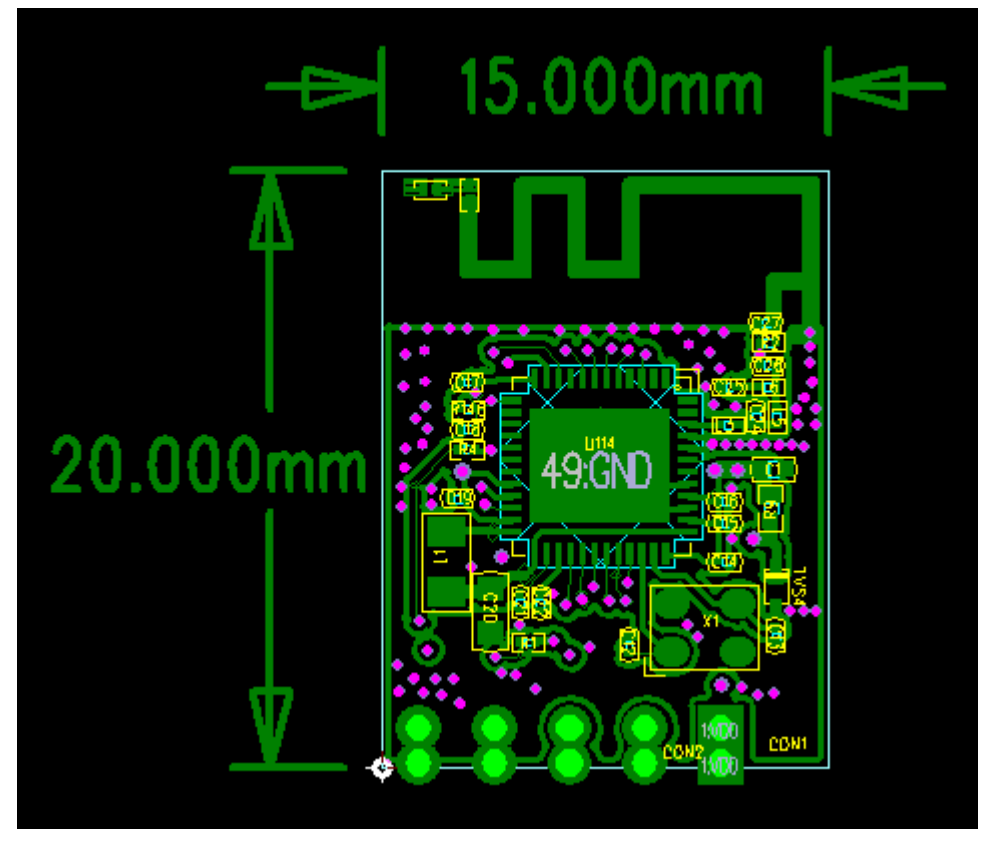

Figure 2MMBQ11module exterior

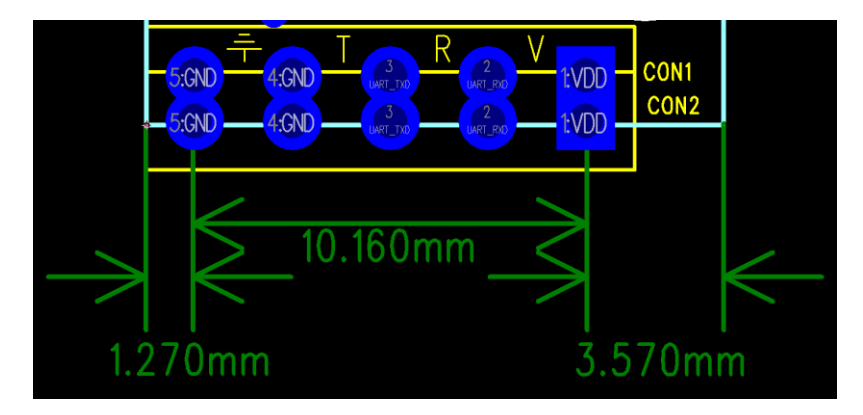

Figure 3MMBQ11 module dimensions

# 4. Main function description

### **4.1.** MCU

The MCU of MMBQ11 is a low-power single chip, it supply integrated solution for embedded smart family system. It integrated 2.4 GHz WLAN CMOS PA and LNA. The RF frontend is single-ended double-direction. Also, it integrates LDO and DC-DC converter, which can separate digital circuit and analog circuit for lower noise.

#### 4.2. Memory

#### 4.2.1. Built- in SRAM

MMBQ11 integrates 192KB SRAM。

**4.2.2.** SPI Flash

MMBQ11 module collocates 16Mb FLASH.

- 4.3. Interface
- 4.3.1. UART

It support two UART supported which maximum baud rate up to 6 Mbps.

### 4.4. Absolute maximum ratings

|                         | conditions | range        | unit |
|-------------------------|------------|--------------|------|
| Storage temperature     | -          | -40 to 125   | ്    |
| Highest temperature for | -          | 250          | °C   |
| soldering               |            |              |      |
| Supply voltage          | -          | -0.3 to +3.6 | V    |

#### Table 3 absolute maximum ratings

# 4.5. Recommended operating range

| Operation condition | name | Min. | Туре | Max. | Unit |
|---------------------|------|------|------|------|------|
| Temperature         |      | -20  | 20   | 85   | °C   |
| Voltage             | VDD  | 4.75 | 5    | 5.25 | v    |

Table 4 recommended work conditions

# 5. RF specification

| Parameter                           | Min.  | Туре  | Max.  | Unit |
|-------------------------------------|-------|-------|-------|------|
| General parameter                   |       |       |       |      |
| Frequency                           | 2412  |       | 2484  | MHz  |
| Input impedance                     |       | 50    |       | Ω    |
| Transmit power                      |       |       |       |      |
| Output power ( 802.11b@11Mbps )     | 17    | 18    | 19    | dBm  |
| Output power ( 802.11g@54Mbps )     | 14    | 15    | 16    | dBm  |
| Output power ( 802.11n@HT20,MCS7 )  | 14    | 15    | 16    | dBm  |
| Receive sensitivity                 |       |       |       |      |
| Sensitivity ( 802.11b@11Mbps,CCK )  | -86.0 | -87.0 | -88.0 | dBm  |
| Sensitivity ( 802.11g@54Mbps,OFDM ) | -70   | -72   | -73.5 | dBm  |
| Sensitivity ( 802.11n@HT20,MCS7 )   | -68   | -70   | -72   | dBm  |
| Adjacent channel rejection          |       |       |       |      |
| OFDM, 6 Mbps                        |       | 37    |       | dB   |
| OFDM, 54 Mbps                       |       | 21    |       | dB   |
| HT20, MCS0                          |       | 37    |       | dB   |

| HT20, MCS7 | 20 | dB |  |
|------------|----|----|--|
|------------|----|----|--|

Table 5 RF specification

# 6. Power consumption

| Mode                                           | Min | Туре | Max | Unit |
|------------------------------------------------|-----|------|-----|------|
| Transmit 802.11b, CCK 11Mbps,<br>Pout=+18.5dBm |     | 250  |     | mA   |
| Transmit 802.11g, OFDM 54Mbps, Pout<br>=+15dBm |     | 220  |     | mA   |
| Transmit 802.11n, MCS7, Роит = +15dBm          |     | 220  |     | mA   |
| Receive 802.11b,CCK,1Mbp                       |     | 60   |     | mA   |
| Receive 802.11g,OFDM,54Mbp                     |     | 60   |     | mA   |
| Receive 802.11n,HT20,MCS7                      |     | 60   |     | mA   |
| RX Power Saving, DTIM=1                        |     | 2    |     | mA   |
| Sleep Mode                                     |     | 0.2  |     | mA   |
| Operating Mode                                 |     | 75   |     | mA   |
| Power Off                                      |     | 4    |     | uA   |

Table 6 power consumption ( The data are based on 3.3V VCC. )

# 7. Recommended Reflow Profile

Peak Temperature: <250°C

Number of Times: ≤2 times

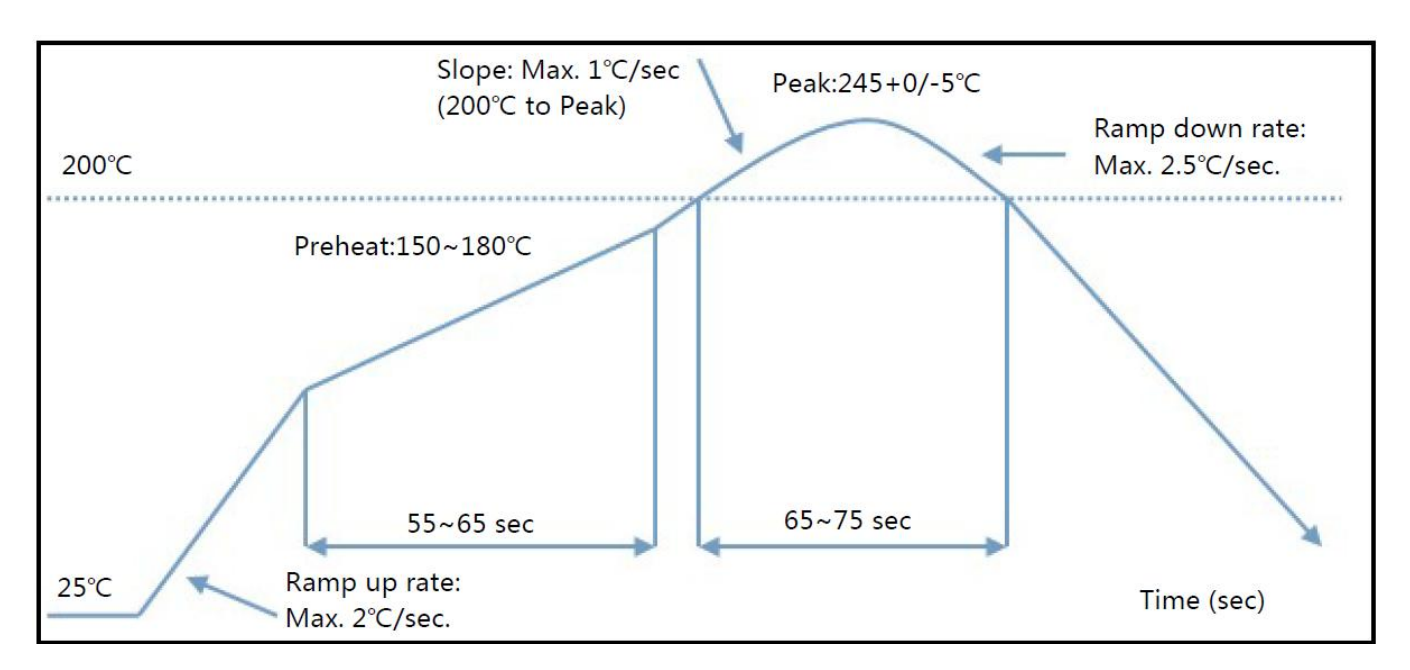

Figure 4 Soldering temperature curve

# 8. AT instruction

# **8.1.** General AT instruction description

#### 8.1.1. Reset

| Instruction | AT+REBOOT |
|-------------|-----------|
| parameter   | N         |
| return      | N         |

#### **8.1.2.** Read firmware version

| Instruction | AT+VERSION=?                                          |
|-------------|-------------------------------------------------------|
| parameter   | N                                                     |
| return      | The firmware version number                           |
| example     | ssv6060>:AT+VERSION=?<br>+VERSION:SSV6060. Z0. 799. 0 |

### 8.1.3. Read manufacture information

| Instruction | AT+MF_INFO=?                                                             |
|-------------|--------------------------------------------------------------------------|
| parameter   | N                                                                        |
| return      | Manufacture information                                                  |
| example     | <pre>ssv6060&gt;:AT+MF_INFO=? +MF_INFO:iComm Company AT+VERSION=OK</pre> |

#### 8.1.4. Read MAC

| Instruction AT+RADIO_READ_MAC=? |
|---------------------------------|
|---------------------------------|

| parameter | N                                                                      |
|-----------|------------------------------------------------------------------------|
| return    | Media Access Control Address                                           |
| example   | <pre>ssv6060&gt;:AT+GET_LOCALMAC=? local_mac = 00:23:45:67:87:a5</pre> |

#### 8.1.5. Remove

| Instruction | AT+REMOVE_CONF                                                 |
|-------------|----------------------------------------------------------------|
| parameter   | N                                                              |
| return      | Remove result.                                                 |
| example     | <pre>ssv6060&gt;:AT+REMOVE_CONF remove_sysconfig rlt = 0</pre> |

# **8.2.** Operation instruction description

# 8.2.1. Read network configuration

| Instruction | AT+GET_CONFIG=?                                                                                                    |
|-------------|----------------------------------------------------------------------------------------------------|
| parameter   | N                                                                                                    |
| return      | +GET_CONFIG= wifi_mode, AP_SSID, key, key number, dhcp, IP, Submask ,Gateway                                                                                                    |
| example     | If dhcp =1<br>+GET_CONFIG=0, 7298A, 12345678, 8, 1, 0. 0. 0. 0, 0. 0. 0, 0. 0. 0. 0<br>If dhcp =0<br>+GET_CONFIG=0, 7298A,<br>12345678, 8, 0, 192. 168. 55. 243, 255. 255. 255. 0, 192. 168. 55. 1 |

### **8.2.2.** Set network configuration manually

| Instruction | AT+SET_IFCONFIG= <dhcp> , <ip> , <submask> , <gateway></gateway></submask></ip></dhcp>                                     |
|-------------|----------------------------------------------------------------------------------------------------|
| parameter   | <dhcp>: 1:Auto , 0: manual<br/><ip>:xxx.xxx.xxx (if Dhcp =0)<br/><submask>: xxx.xxx.xxx (if Dhcp =0)</submask></ip></dhcp> |

|         | <gateway>: xxx.xxx.xxx (if Dhcp =0)</gateway>                                                |
|---------|----------------------------------------------------------------------------------------------|
| return  | AT+SET_ IFCONFIG =OK                                                                         |
| example | AT+SET_IFCONFIG=0, 192. 168. 55. 243, 255. 255. 255. 0, 192. 168. 55. 1<br>AT+SET_IFCONFIG=1 |

# 8.2.3. Set Wi-Fi configuration

| Instruction | AT+SET_WIFICONFIG= <mode>, <ap_ssid>, <key></key></ap_ssid></mode>                         |
|-------------|--------------------------------------------------------------------------------------------|
| parameter   | <mode>: 0: STA-mode<br/><ap_ssid> : AP name<br/><key> : AP password</key></ap_ssid></mode> |
| return      | AT+SET_WIFICONFIG=OK                                                                       |
| example     | AT+SET_WIFICONFIG=0, 7298A, 88888888                                                       |

#### 8.2.4. Scan Wi-Fi router

| Instruction | AT+SCAN=?                                                                                                    |
|-------------|----------------------------------------------------------------------------------------------------|
| parameter   | N                                                                                                    |
| return      | +SCAN:7298A, SSV-AP5_2.4G, QA.DIR524, SSV_AP2, TP-LINK_45FE5E, D-<br>Link_DIR-Jay, APET, test, OOX, for.interchannel.wr845n,<br>for.interchannel.c8, Eric_Fw, SSV_AP2, icomm-softap-002345678916,<br>Winnie_NB-PC, EnGenius_wpa2aes,<br>AT+SCAN=OK |

### 8.2.5. Connect Wi-Fi router

| Instruction | AT+WIFICONNECT                                                          |
|-------------|-------------------------------------------------------------------------|
| parameter   | N                                                                       |
| return      | AT+WIFICONNECT=OK                                                       |
| example     | If dhcp =1<br>Got IP address 192.168.43.16<br>Got netmask 255.255.255.0 |

| Got DNS server 192.168.43.1     |
|---------------------------------|
| Got default router 192.168.43.1 |

#### 8.2.6. Disconnect Wi-Fi router

| Instruction | AT+WIFIDISCONNECT |
|-------------|-------------------|
| parameter   | N                 |
| return      | N                 |

### **8.2.7.** Show the AP information

| Instruction | AT+SHOWCONNECTAP                                                                        |
|-------------|-----------------------------------------------------------------------------------------|
| parameter   | N                                                                                       |
| return      | [0]7298A, ch: 1, rssi: -29 dBm, rssiLevel: 4, security_type = WPA2/AES , HT-MM SGI MCS7 |

### 8.2.8. Show all AP

| Instruction | AT+SHOWALLAP                                                                                                    |
|-------------|----------------------------------------------------------------------------------------------------|
| parameter   | N                                                                                                    |
| return      | <pre>[0]7298A<br/>ch: 1, rssi: - 26 dBm, rssiLevel: 4, security_type = WPA2/AES<br/>[1]AP5_2.4G<br/>ch: 1, rssi: - 42 dBm, rssiLevel: 4, security_type = WPAWPA2/AES<br/>[2]QA.DIR524<br/>ch: 1, rssi: - 47 dBm, rssiLevel: 4, security_type = OPEN/NONE<br/>[3]D-Link_DIR-Jay</pre> |
|             | ch: 2, rssi: - 80 dBm, rssiLevel: 2, security_type = OPEN/NONE                                                                                                    |

# **8.3.** TCP/UDP port

#### 8.3.1. Set TCP port

| Instruction | AT+TCPCONNECT= <ip>, <port></port></ip>                       |
|-------------|---------------------------------------------------------------|
| parameter   | IP : xxx. xxx. xxx, ex:192.168.112.10<br>PORT : xxxx, ex:2000 |
| return      | socket number : create socket:0                               |

#### **8.3.2.** TCP transmission

| Instruction | AT+TCPSEND= <socket number="">, <data></data></socket>                                 |
|-------------|----------------------------------------------------------------------------------------|
| parameter   | socket number : the socket number got through TCPCONNECT<br>data : string, ex:12345678 |
| return      | AT+TCPSEND=OK                                                                          |

# 8.3.3. Clear TCP port

| Instruction | AT+TCPDISCONNECT= <socket></socket>                                                       |
|-------------|-------------------------------------------------------------------------------------------|
| parameter   | N                                                                                         |
| return      | AT+TCPDISCONNECT=OK                                                                       |
| example     | <pre>ssv6060&gt;:AT+TCPDISCONNECT=0 ssv6060&gt;:socked:0 closed AT+TCPDISCONNECT=0K</pre> |

#### **8.3.4.** Set up TCP SERVER link

| Instruction | AT+TCPLISTEN= <port></port>                                                                                               |
|-------------|----------------------------------------------------------------------------------------------------|
| parameter   | PORT: number ; ex :2000                                                                                                   |
| return      | AT+TCPLISTEN=OK                                                                                                    |
| example     | <pre>ssv6060&gt;:AT+TCPLISTEN=2000<br/>AT+TCPLISTEN=0K<br/>ssv6060&gt;:new connected to listen port(2000), socket:0</pre> |

#### 8.3.5. Clear TCP SERVER link

| Instruction | AT+TCPUNLISTEN= <port></port> |
|-------------|-------------------------------|
| parameter   | PORT: number ; ex :2000       |
| return      | AT+TCPUNLISTEN=OK             |

### 8.3.6. Set up UDP port

| Instruction | AT+UDPCREATE= <port></port>                                               |
|-------------|---------------------------------------------------------------------------|
| parameter   | PORT: number ; ex :2000                                                   |
| return      | Socket number : create socket:12                                          |
| example     | <pre>ssv6060&gt;:AT+UDPCREATE=2000 create socket:12 AT+UDPCREATE=0K</pre> |

#### **8.3.7.** UDP transmission

| Instruction | AT+UDPSEND= <socket>, <client ip="">, <port>, <data></data></port></client></socket>                                                                                             |
|-------------|----------------------------------------------------------------------------------------------------|
| parameter   | <pre><socket> : the socket number got through UDPCREATE <client ip=""> : xxx.xxx.xxx.ex: 192.168.112.10 <port>: port number <data>: string</data></port></client></socket></pre> |
| return      | N                                                                                                    |
| example     | AT+UDPSEND=12, 192.168.43.23, 11111, asdfgh<br>ssv6060>:UDP socked:12 recvdata:fgshfshfh from 192.168.43.23:61148                                                                |

#### 8.3.8. Close UDP

| Instruction | AT+UDPCLOSE = <socket></socket>                                        |
|-------------|------------------------------------------------------------------------|
| parameter   | <pre><socket> : the socket number got through UDPCREATE</socket></pre> |
| return      | AT+UDPCLOSE=OK                                                         |

| example | ssv6060>:AT+UDPCLOSE=12 |
|---------|-------------------------|
|         | AT+UDPCLOSE=OK          |

#### 8.3.9. NSLOOKUP

| Instruction | AT+NSLOOKUP= <domain name=""></domain>                                                                          |
|-------------|----------------------------------------------------------------------------------------------------|
| parameter   | <domain name=""> : the URL domain name</domain>                                                                 |
| return      | The ip address of domain name.                                                                                  |
| example     | <pre>ssv6060&gt;:AT+NSLOOKUP=www.163.com start nslookup www.163.com ssv6060&gt;:AT+NSLOOKUP=218.92.220.55</pre> |

# 8.4. GPIO/PWM instructions description

### 8.4.1. Set GPIO direction

| Instruction | AT+SET_GPIO= <id>, <mode></mode></id>                      |
|-------------|------------------------------------------------------------|
| parameter   | <id>: GPIO ID.<br/><mode>: 0:input ; 1:output.</mode></id> |
| return      | +OK                                                        |
| example     | ssv6060>:AT+SET_GPI0=2, 1                                  |

### 8.4.2. Write GPIO

| Instruction | AT+WRITE_GPIO= <id>, <value></value></id>                |
|-------------|----------------------------------------------------------|
| parameter   | <id>: GPIO ID.<br/><value>: 0:low ; 1:high.</value></id> |
| return      | +OK                                                      |
| example     | ssv6060>:AT+WRITE_GPIO=2,1                               |

#### 8.4.3. Read GPIO

| Instruction | AT+READ_GPIO= <number></number>    |
|-------------|------------------------------------|
| parameter   | <number></number>                  |
| return      | On: 1 ; Off: 0                     |
| example     | ssv6060>:AT+READ_GPIO=3<br>+GPIO:1 |

#### 8.4.4. Set PWM

| Instruction | AT+SET_PWM= <id>, <enable>, <cycle></cycle></enable></id>                                      |
|-------------|------------------------------------------------------------------------------------------------|
| parameter   | <id>:GPI0 ID = 5 (default GPI08)<br/><enable>: 0 , 1<br/><cycle>: 0 ~ 10</cycle></enable></id> |
| return      | ssv6060>:AT+SET_PWM=5,1,0<br>+OK                                                               |

# **8.5.** SMART LINK instruction description

#### **8.5.1.** Change mode

| Instruction | AT+ENABLE_SMARTREBOOT= <type></type>                                                   |
|-------------|----------------------------------------------------------------------------------------|
| parameter   | <type> : 0 : NO Smart Link<br/>1 : ICOMM Smart Link<br/>2 : WECHAT<br/>3 : USER</type> |
| return      | Ν                                                                                      |
| Note        | Need reset to change the mode                                                          |

# **8.6.** SOFT AP instructions description

### 8.6.1. Enter AP mode

| Instruction AT+AP |  |
|-------------------|--|
|-------------------|--|

| parameter | N             |
|-----------|---------------|
| return    | [At_AP] : +++ |

#### 8.6.2. Exit AP mode

| Instruction | AT+AP_EXIT         |
|-------------|--------------------|
| parameter   | N                  |
| return      | [At_AP_EXIT] : +++ |

#### **8.6.3.** Set SSID name in AP mode

| Instruction | AT+SET_AP_SSID= <name></name>                                                                                                    |
|-------------|----------------------------------------------------------------------------------------------------|
| parameter   | <name>:SSID</name>                                                                                                    |
| return      | <pre><gconfig_set_softap_ssid> new_softap_ssid=ABC <gconfig_set_softap_ssid> i_config.softap_ssid=ABC</gconfig_set_softap_ssid></gconfig_set_softap_ssid></pre>                                                       |
| example     | <pre>ssv6060&gt;:AT+SET_AP_SSID=ABC [At_SET_AP_SSID] : +++ <gconfig_set_softap_ssid> new_softap_ssid=ABC <gconfig_set_softap_ssid> i_config.softap_ssid=ABC</gconfig_set_softap_ssid></gconfig_set_softap_ssid></pre> |

# 8.7. RF instructions description

### 8.7.1. Start RF test mode

| Instruction | AT+RADIO_RF_START= <range></range> |
|-------------|------------------------------------|
| parameter   | $\langle range \rangle = 0$        |
| return      | N                                  |
| example     | AT+RADIO_RF_START=0                |

#### 8.7.2. SET CHANNEL

| Instruction | AT+RADIO_CHANNEL= <range></range> |
|-------------|-----------------------------------|
| parameter   | <range> =1~13</range>             |
| return      | N                                 |
| example     | AT+RADIO_CHANNEL=12               |

#### 8.7.3. Wi-Fi PACKET FORMAT

| Instruction | AT+RADIO_RF_RATE= <range></range> |
|-------------|-----------------------------------|
| parameter   | <range>:0~30</range>              |
| return      | Ν                                 |
| example     | AT+RADIO_RF_RATE=22               |

### 8.7.4. G/N MODE GAIN

| Instruction | AT+RADIO_RF_GNGAIN= <range></range> |
|-------------|-------------------------------------|
| parameter   | <range>:5~15</range>                |
| return      | N                                   |
| example     | AT+RADIO_RF_GNGAIN=7                |

#### 8.7.5. B MODE GAIN

| Instruction | AT+RADIO_RF_BGAIN= <range></range> |
|-------------|------------------------------------|
| parameter   | <range>:5~15</range>               |
| return      | N                                  |
| example     | AT+RADIO_RF_BGAIN=2                |

### 8.7.6. Read IC temperature

| Instruction | AT+RADIO_RF_READ_TEMPCS=?                         |
|-------------|---------------------------------------------------|
| parameter   | N                                                 |
| return      | temperature ° C<br>Ex: AT+RADIO_RF_READ_TEMPCS=28 |
| example     | AT+RADIO_RF_READ_TEMPCS=?                         |

#### **8.7.7.** Exit RF test mode

| Instruction | AT+RADIO_RF_STOP |
|-------------|------------------|
| parameter   | N                |
| return      | N                |
| example     | AT+RADIO_RF_STOP |

#### 8.7.8. Reset

| Instruction | AT+REBOOT |
|-------------|-----------|
| parameter   | N         |
| return      | N         |
| example     | AT+REBOOT |

# 8.7.9. Close compensation table

| Instruction | AT+RADIO_RF_ENABLE_TCSR= <on off=""></on> |
|-------------|-------------------------------------------|
| parameter   | <on off="">: 0:0ff ; 1:0n</on>            |
| return      | N                                         |
| example     | AT+RADIO_RF_ENABLE_TCSR=0                 |

# 8.7.10. Frequency offset compensation

| Instruction | AT+RADIO_RF_FREQOFFSET=, <n range=""></n> |
|-------------|-------------------------------------------|
| parameter   | <pre>:1~16 <n range="">:1~16</n></pre>    |
| return      | Ν                                         |
| example     | AT+RADIO_RF_FREQOFFSET=7, 7               |

# 8.7.11. List ALL RF compensation

| Instruction | AT+RADIO_RF_DUMP                                                       |
|-------------|------------------------------------------------------------------------|
| parameter   | N                                                                      |
| return      | List ALL RF compensation<br>Ex:<br>=================================== |
| example     | AT+RADIO_RF_DUMP                                                       |

### 8.7.12. RF\_LDO TUNING

| Instruction | AT+RADIO_RF_LDO= <n range="">, <m range=""></m></n> |
|-------------|-----------------------------------------------------|
| parameter   | <n range="">:1~8<br/><m range="">:5~8</m></n>       |
| return      | N                                                   |
| example     | AT+RADIO_RF_LDO=7,7                                 |

### 8.7.13. RF\_ PA1 TUNING

| Instruction | AT+RADIO_RF_PA1= <range></range> |
|-------------|----------------------------------|
| parameter   | <range>:6~12</range>             |
| return      | N                                |
| example     | AT+RADIO_RF_PA1=8                |

#### 8.7.14. RF\_ PA2 TUNING

| Instruction | AT+RADIO_RF_PA2= <range></range> |
|-------------|----------------------------------|
| parameter   | <range>:1~7</range>              |
| return      | N                                |
| example     | AT+RADIO_RF_PA2=1                |

#### 8.7.15. RF\_ PA3 TUNING

| Instruction | AT+RADIO_RF_PA3= <range></range> |
|-------------|----------------------------------|
| parameter   | <range>:7<sup>~</sup>14</range>  |
| return      | N                                |
| example     | AT+RADIO_RF_PA3=14               |

### 8.7.16. RF\_ IQ PHASE

| Instruction | AT+RADIO_RF_IQPHASE= <range></range>            |
|-------------|-------------------------------------------------|
| parameter   | $\langle \text{range} \rangle$ : $(-7^{\sim}7)$ |
| return      | N                                               |
| example     | AT+RADIO_RF_IQPHASE=0                           |

#### 8.7.17. RF\_ IQ AMP

| Instruction | AT+RADIO_RF_IQAMP= <range></range>              |
|-------------|-------------------------------------------------|
| parameter   | $\langle \text{range} \rangle$ : $(-7^{\sim}7)$ |
| return      | N                                               |
| example     | AT+RADIO_RF_IQAMP=0                             |

#### **8.8.** Other description

#### 8.8.1. Uart to Wi-Fi transfer

| Instruction | AT+WIFIUART_DEMO= <en></en>                                                                                                    |
|-------------|----------------------------------------------------------------------------------------------------|
| parameter   | <en>: (enable, disable)</en>                                                                                                    |
| return      | N.<br>After enable WIFIUART mode, user use smart phone app or PC program<br>connect to this module, the socket port is 12345, then, user can<br>transfer data to wifi network by Data_Uart.<br>The data string must be end with hex value 0x0D, or the length of<br>string is equal to 128, then the datas will be sent out. |
| example     | <pre>ssv6060&gt;:AT+WIFIUART_DEM0=enable Call AT_WIFIUART_DEM0 wifiUartDemo_process begin tcp_server_wifiUartProcess begin</pre>                                                                                                    |

Installation warning statement

(a)product should not collocate with other radio

(b) The MMBQ11 Wi-Fi Module is designed to comply with the ID statement. FCC ID is 2ALLFMMBQ11. The host system using MMBQ11 Wi-Fi Module, should have label indicated FCC ID 2ALLFMMBQ11

(c) If you buy this module, you only use the the PCB antenna(ANT Gain:0dBi) of WIFI modular, Do not use the other antenna

(d): The MMBQ11 Wi-Fi Module is Only applicable for the mobile device.

#### **FCC Statement**

This device complies with part 15 of the FCC Rules. Operation is subject to the following two conditions:

(1) This device may not cause harmful interference, and (2) this device must accept any interference received, including interference that may cause undesired operation.

Any Changes or modifications not expressly approved by the party responsible for compliance could void the user's authority to operate the equipment.

Note: This equipment has been tested and found to comply with the limits for a Class B digital device, pursuant to part 15 of the FCC Rules. These limits are designed to provide reasonable protection against harmful interference in a residential installation. This equipment generates uses and can radiate radio frequency energy and, if not installed and used in accordance with the instructions, may cause harmful interference to radio communications. However, there is no guarantee that interference will not occur in a particular installation. If this equipment does cause harmful interference to radio or television reception, equipment generates, uses and can radiate radio frequency energy and, if not installed and used in accordance with the instructions, may cause harmful interference to radio communications. However, there is no guarantee that interference will not occur in a particular installed and used in accordance with the instructions, may cause harmful interference to radio communications. However, there is no guarantee that interference will not used in accordance with the instructions, may cause harmful interference to radio communications. However, there is no guarantee that interference will not occur in a particular installation. If this equipment does cause harmful interference to radio communications.

- -Reorient or relocate the receiving antenna.
- -Increase the separation between the equipment and receiver.
- -Connect the equipment into an outlet on a circuit different from that to which the receiver is connected.
- -Consult the dealer or an experienced radio/TV technician for help.

#### FCC RF Radiation Exposure Statement

This equipment complies with FCC RF radiation exposure limits set forth for an uncontrolled environment. This equipment should be installed and operated with a minimum distance of 20 centimeters between the radiator and your body.